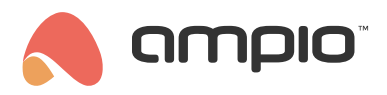

## Ustawienia jasności panelu dotykowego

Numer dokumentu: PO-070 Wersja: 1.0 Data publikacji: 22 listopada 2021

Niniejszy poradnik opisuje konfigurację panelu dotykowego w CAN konfiguratorze w wersji 5.0, która zmieni ustawienia jasności panelu dotykowego po wschodzie słońca.

## Konfigurator urządzenia

Wybieramy urządzenie, którym będziemy sterować (panel dotykowy) i przechodzimy do konfiguratora urządzenia:

| 💦 A             | mpio SmartH | lome konf | figurator urządzeń ver. 5.0.0.38 | 00                    |                                  |  |     |       |        |                 | _                                                          |                               | Х    |
|-----------------|-------------|-----------|----------------------------------|-----------------------|----------------------------------|--|-----|-------|--------|-----------------|------------------------------------------------------------|-------------------------------|------|
| Plik            | Urządzenie  | Projekt   | Narzędzia Język                  |                       |                                  |  |     |       |        |                 |                                                            |                               |      |
| Lista           | urządzeń w  | sieci:    |                                  | _                     | Twoje oprogramowanie jest aktual |  |     |       | tualne | Wsparcie z      | dalne - p                                                  | obierz                        |      |
| Szukaj poniżej: |             |           |                                  | Kolumna wyszukiwania: | Nazwa urządzenia 🗸 🔸             |  |     |       | •      | 🔍 Szukaj opisów |                                                            |                               |      |
| LP              | MAC         | LOCAL     | ▲ Тур                            | Nazwa                 |                                  |  | PCB | Soft  | But    | for             | ]                                                          |                               |      |
| 1               | BA80        | BA80      | U010 MSERV (0.0.0.0)             |                       |                                  |  | 6   | 10107 | 153    | 86 12%          |                                                            |                               |      |
| 2               | E           | E         | U068 MDOT-M18                    |                       |                                  |  | 1   | 11503 | 409    | 6 2% (          | <u>M</u> onitor                                            | r urządzeni                   | a    |
|                 |             |           |                                  |                       |                                  |  |     |       |        |                 |                                                            | O <sup>o</sup>                |      |
|                 |             |           |                                  |                       |                                  |  |     |       |        |                 | <u>K</u> onfigura                                          | tor urządze                   | enia |
|                 |             |           |                                  |                       |                                  |  |     |       |        |                 | (                                                          | 2                             |      |
|                 |             |           |                                  |                       |                                  |  |     |       |        |                 | Paramet                                                    | r <u>y</u> urządze            | nia  |
|                 |             |           |                                  |                       |                                  |  |     |       |        |                 |                                                            | 0                             |      |
|                 |             |           |                                  |                       |                                  |  |     |       |        |                 | Mon                                                        | itor sieci                    |      |
|                 |             |           |                                  |                       |                                  |  |     |       |        |                 |                                                            | Q                             |      |
|                 |             |           |                                  |                       |                                  |  |     |       |        |                 | <u>S</u> zuka                                              | j urządzeń                    |      |
|                 |             |           |                                  |                       |                                  |  |     |       |        |                 |                                                            |                               |      |
|                 |             |           |                                  |                       |                                  |  |     |       |        |                 | Debuger:                                                   |                               |      |
| 5               |             |           |                                  |                       |                                  |  |     |       |        | 2               | Ampio Smart<br>konfigurator<br>5.0.0.3800<br>Interfejs roz | Home<br>urządzeń v<br>poznany | ver. |
|                 | 11%         | PCB:      | 2 SOFT: 321 SN: D30917BS (3.3    | 7kbps 11,4%   Max: 3  | 37kbps 11,4%)                    |  |     |       |        | B Sz            | ukaj urząc                                                 | 0%                            |      |

Z menu konfiguracji urządzenia wybieramy moduł MRT (tutaj zegar) i dodajemy warunek do urządzenia:

| 💏 Okno konfiguracji urządzenia wykonawczego. —                                                                     |                |                     |                  |                                                    |                                              |           |     |       |       |                                                               | -                     | $\Box$ $\times$ |                |                |                             |    |                     |
|----------------------------------------------------------------------------------------------------|----------------|---------------------|------------------|----------------------------------------------------|----------------------------------------------|-----------|-----|-------|-------|---------------------------------------------------------------|-----------------------|-----------------|----------------|----------------|-----------------------------|----|---------------------|
| Lista urządzeń w sied: Konfiguracja urządzenia- Typ: U068-MDOT-M18, MAC 00B340,                                    |                |                     |                  |                                                    |                                              |           |     |       |       |                                                               |                       |                 |                |                |                             |    |                     |
| Szuk                                                                                                    | aj urządzenia: | :                   |                  |                                                    | Kolumna wyszukiwania: Nazwa urządzenia 🗸 🦊 👚 |           |     |       |       |                                                               |                       |                 |                |                |                             |    |                     |
| LP                                                                                                    | MAC            | LOCAL A Ty          | /p               | Nazwa                                              |                                              |           | PCB | Soft  | Bufor | U z                                                           | as/Temp               | pps             | Prot           | Status         |                             |    |                     |
| 1                                                                                                    | 4053           | 4053 U020           | ) MRT-4s         |                                                    |                                              |           | 3   | 10519 | 4096  | 12,                                                           | .5V                   | 0,5             | 20             |                |                             |    |                     |
| 2                                                                                                    | 9C14           | 9C14 U025           | 5 UNI-MODBUS     | con458                                             |                                              |           | 7   | 4407  | 4096  | 12,                                                           | 5V                    | 1,3             | 22             |                |                             |    |                     |
| 3                                                                                                    | B340           | B340 U068           | 8 MDOT-M18       |                                                    |                                              |           | 1   | 11020 | 4096  | 12,                                                           | 6V                    | 1,1             | 23             |                |                             |    |                     |
|                                                                                                    |                |                     |                  |                                                    |                                              |           |     |       |       |                                                               |                       |                 |                |                |                             |    |                     |
|                                                                                                    |                |                     |                  |                                                    |                                              |           |     |       |       |                                                               |                       |                 |                |                |                             |    |                     |
|                                                                                                    |                |                     |                  |                                                    |                                              |           |     |       |       |                                                               |                       |                 |                |                |                             |    |                     |
|                                                                                                    |                |                     |                  |                                                    |                                              |           |     |       |       |                                                               |                       |                 |                |                |                             |    |                     |
|                                                                                                    |                |                     |                  |                                                    |                                              |           |     |       |       |                                                               |                       |                 |                |                |                             |    |                     |
|                                                                                                    |                |                     |                  |                                                    |                                              |           |     |       |       |                                                               |                       |                 |                |                |                             |    |                     |
|                                                                                                    |                |                     |                  |                                                    |                                              |           |     |       |       |                                                               |                       |                 |                |                |                             |    |                     |
|                                                                                                    |                |                     |                  |                                                    |                                              |           |     |       |       |                                                               |                       |                 |                |                |                             |    |                     |
|                                                                                                    |                |                     |                  |                                                    |                                              |           |     |       |       |                                                               |                       |                 |                |                |                             |    |                     |
|                                                                                                    |                |                     |                  |                                                    |                                              |           |     |       |       |                                                               |                       |                 |                |                |                             |    |                     |
|                                                                                                    |                |                     |                  |                                                    |                                              |           |     |       |       |                                                               |                       |                 |                |                |                             |    |                     |
| Lietaw                                                                                                    | arunkow dla u  | rzadzenia: MDOT-M   | 118 MAC 008340   |                                                    |                                              |           |     |       |       |                                                               |                       |                 |                |                |                             |    | )<br>Doodwriau      |
|                                                                                                    |                | a ządzenia. Molor M | 110, MAC 0000 10 |                                                    |                                              |           |     |       |       | 💥 Dodaj w                                                     | arunek od <u>z</u> da | rzenia          |                | 🖳 🖳 Dodaj wa   | arunek od <u>u</u> rządzeni | ia | Warunek             |
|                                                                                                    |                |                     |                  |                                                    |                                              |           |     |       |       |                                                               |                       |                 |                |                |                             |    |                     |
| LP                                                                                                    | MAC            | Тур                 | Nazwa            | Warunek                                            |                                              |           |     |       |       | Funkcja                                                       |                       |                 |                |                |                             |    | ¥ <u>Е</u> ипксја   |
| 1                                                                                                    | 9C14           | U025 UNI-MODBUS     | S con458         | [0C] AND Pom. Lin. 8bit 1(czas wysw)= 0 Podstawowa |                                              |           |     |       |       | Statusy Zmień stan RGB:(255/255/255) 1                        |                       |                 |                |                |                             |    | Dowiązania          |
| 2                                                                                                    | 9C14           | U025 UNI-MODBUS     | S con458         | [OC] AND Pom.                                      | Lin. 8bit 2= 0 P                             | odstawowa |     |       |       | Podswietlenie Zmień stan RGB:(255/255/255) 1 2 3 4 5 6 7 8 10 |                       |                 |                |                |                             |    | 🔶 Wyżej             |
|                                                                                                    |                |                     |                  |                                                    |                                              |           |     |       |       |                                                               |                       |                 |                |                |                             | ľ  | Niżei               |
|                                                                                                    |                |                     |                  |                                                    |                                              |           |     |       |       |                                                               |                       |                 |                |                |                             |    | <ul> <li></li></ul> |
|                                                                                                    |                |                     |                  |                                                    |                                              |           |     |       |       |                                                               |                       | L               | <u>T</u> estuj |                |                             |    |                     |
|                                                                                                    |                |                     |                  |                                                    |                                              |           |     |       |       |                                                               |                       |                 |                | 👌 <u>U</u> suń |                             |    |                     |
|                                                                                                    |                |                     |                  |                                                    |                                              |           |     |       |       |                                                               |                       |                 | 🗍 Kopiuj       |                |                             |    |                     |
|                                                                                                    |                |                     |                  |                                                    |                                              |           |     |       |       |                                                               |                       |                 |                |                |                             |    | Wklei               |
|                                                                                                    |                |                     |                  |                                                    |                                              |           |     |       |       |                                                               |                       |                 |                |                |                             |    |                     |
|                                                                                                    |                |                     |                  |                                                    |                                              |           |     |       |       |                                                               |                       |                 |                |                |                             | >  |                     |
| -                                                                                                    |                |                     |                  |                                                    |                                              |           |     |       |       | 1                                                             |                       |                 | _              |                |                             | -  |                     |
| 🕐 Pobierz z urządzenia 🔺 Wyślij do urządzenia 🔅 Parametry 📩 Zapisz do pliku 🤹 Otwórz z pliku 🔅 Warunki dowiązywane |                |                     |                  |                                                    |                                              |           |     |       |       |                                                               |                       |                 |                |                |                             |    |                     |
| _                                                                                                    |                | _                   |                  |                                                    |                                              |           |     |       |       |                                                               |                       |                 |                |                |                             |    |                     |
|                                                                                                    | 1%             | Zajętość pamię      | ęci w urządzeniu |                                                    |                                              |           | _   |       |       |                                                               |                       |                 | _              |                |                             |    |                     |
|                                                                                                    |                |                     |                  |                                                    |                                              |           |     |       |       |                                                               |                       |                 |                |                |                             |    |                     |

Przechodzimy do zakładki zegar RTC. Ustawiamy dzień/noc na dzień. Zatwierdzamy:

|                                                                                                | X                                                                  |
|------------------------------------------------------------------------------------------------|--------------------------------------------------------------------|
| Definicja informacji wymuszającej. UWAGA!!! w tym oknie zaznaczamy tylko to, na co chcemy zare | agować                                                             |
| 🖁 Reg temp. 🕒 Zegar 📘 Flagi Bin                                                                | Funkcje                                                            |
| Zegar czasu rzeczywistego: 2021-09-02 Czwartek 14:54 Dzień<br>Ustaw z PC                       | Rodzaj operacji logicznej:<br>(AND) WSZYSTKIE V                    |
| <b>Rok:</b> 2021                                                                               | Rodzaj analizy wyniku warunku:                                     |
| Miesiąc: 🗌 = 🖂 Wrzesień 🖂                                                                      |                                                                    |
| <b>Dzień:</b> = 02                                                                             |                                                                    |
| Dzień tygodznia: 🔲 = 🗸 Czwartek 🗸                                                              |                                                                    |
| Dzień/Noc: 🔽 Dzień 🧹                                                                           |                                                                    |
| Godzina: $\Box = \sqrt{14}$                                                                    |                                                                    |
| Minuta:  _ =  _ 53                                                                             | Pobierz nazwy       Zapisz nazwy     X       Zatwierdź     Zamknij |

Przechodzimy do zakładki Jasność. Regulujemy kolor/jasność poprzez nadanie odpowiednich wartości. Aby przyciemnić panel ustawiamy wszystkie wartości na około 10.

| Reakcja urządzenia-MAC: 0000B340/LOC: 0000B340 Wersja aplikacji: 5.0.0.2659                                                                  |     |  |  |  |  |  |  |  |  |  |
|----------------------------------------------------------------------------------------------------|-----|--|--|--|--|--|--|--|--|--|
| DEFINICIA SPOSOBU DZIAŁANIA MODUŁU:                                                                                                    |     |  |  |  |  |  |  |  |  |  |
| 📑 Wyjścia 🛃 Ikony 🖑 Blokada 🜗 Buzzer 🖤 Podswietlenie 🖤 Statusy 💟 Jasnosc 🖤 LCD 📘 Flagi binarne ド 8 Flagi Lin. 88it 🎼 gai Lin. 168it 🙀 Zdarze | nia |  |  |  |  |  |  |  |  |  |
| Podświetlenie                                                                                                    |     |  |  |  |  |  |  |  |  |  |
| Wartość                                                                                                    |     |  |  |  |  |  |  |  |  |  |
| 20                                                                                                    |     |  |  |  |  |  |  |  |  |  |
| Statusy                                                                                                    |     |  |  |  |  |  |  |  |  |  |
| Wartość                                                                                                    |     |  |  |  |  |  |  |  |  |  |
| 50                                                                                                    |     |  |  |  |  |  |  |  |  |  |
|                                                                                                    |     |  |  |  |  |  |  |  |  |  |
| Wartość                                                                                                    |     |  |  |  |  |  |  |  |  |  |
| 100                                                                                                    |     |  |  |  |  |  |  |  |  |  |
|                                                                                                    |     |  |  |  |  |  |  |  |  |  |
|                                                                                                    |     |  |  |  |  |  |  |  |  |  |
|                                                                                                    |     |  |  |  |  |  |  |  |  |  |
|                                                                                                    |     |  |  |  |  |  |  |  |  |  |
|                                                                                                    |     |  |  |  |  |  |  |  |  |  |
|                                                                                                    |     |  |  |  |  |  |  |  |  |  |
|                                                                                                    |     |  |  |  |  |  |  |  |  |  |
|                                                                                                    |     |  |  |  |  |  |  |  |  |  |
|                                                                                                    |     |  |  |  |  |  |  |  |  |  |
|                                                                                                    |     |  |  |  |  |  |  |  |  |  |
|                                                                                                    |     |  |  |  |  |  |  |  |  |  |
|                                                                                                    |     |  |  |  |  |  |  |  |  |  |
|                                                                                                    |     |  |  |  |  |  |  |  |  |  |
| 🔀 Pobierz nazwy 🚺 Zapisz nazwy 🗸 Zatwierdź 🗙 Zamknij                                                                                         |     |  |  |  |  |  |  |  |  |  |
|                                                                                                    |     |  |  |  |  |  |  |  |  |  |
|                                                                                                    |     |  |  |  |  |  |  |  |  |  |

Klikamy Zatwierdź i wysyłamy nową listę warunków do urządzenia.

Każdego ranka, jasność panelu dotykowego będzie się automatycznie zmieniać.